## **Quick Reference Guide – AUSCARE Cumulative View**

Austin Pathology

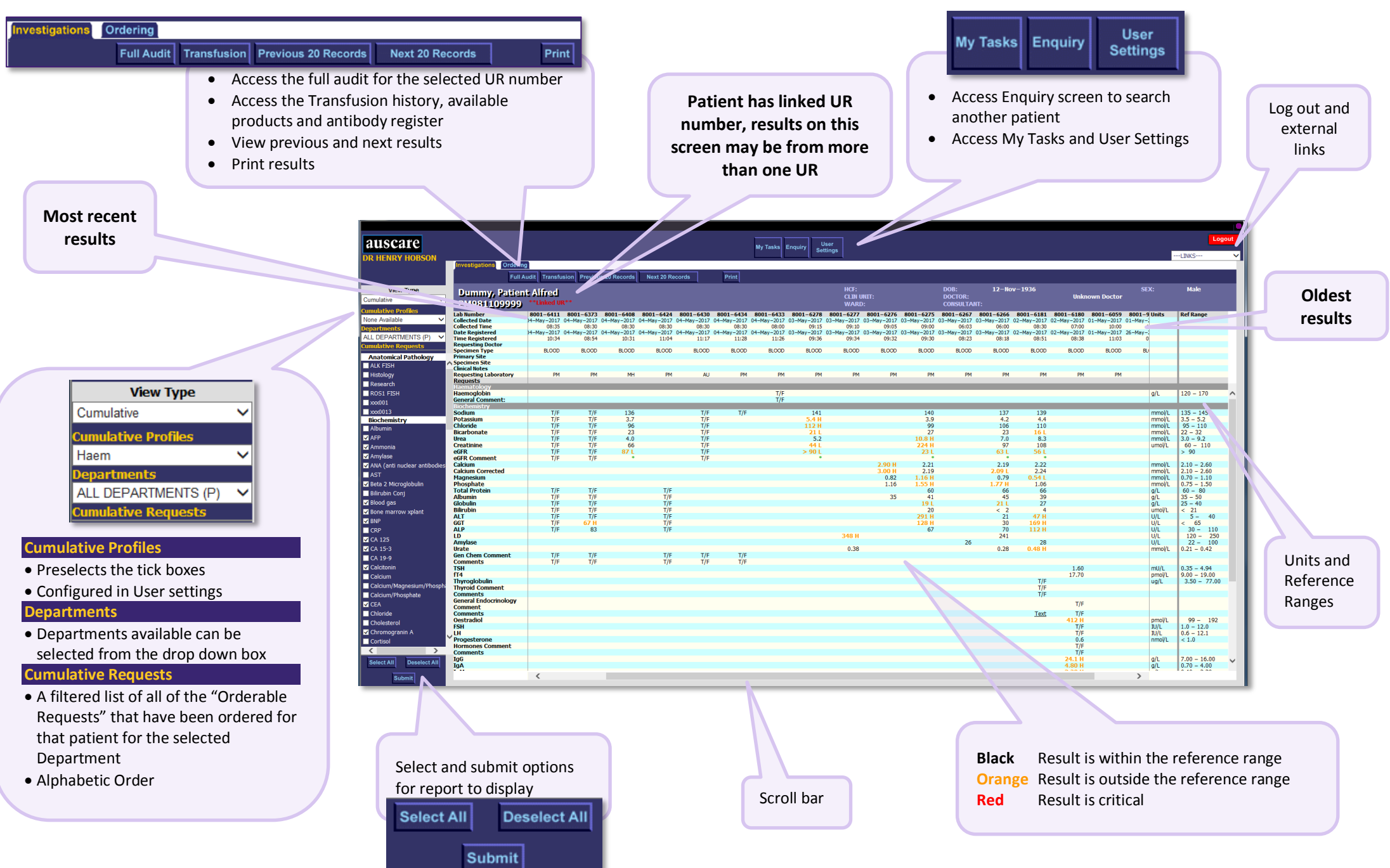

## **Quick Reference Guide – AUSCARE Cumulative View**

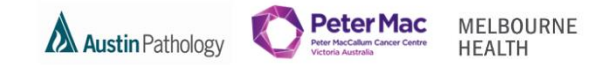

## T/F = To FollowView Request form by Not all 'interim' (pending, selecting the lab unvalidated/unauthorised) results are number Lab Number 8001-6191 8001-6345 8001-8085 available to view in AUSCARE Collected Date 18-May-2017 02-May-2017 02-May-2017 Collected Time 11:00 08:00 08:00 18-May-2017 02-May-2017 03-May-2017 Date Registered Time Registered 18:38 09:58 14:10 Req. esting Doctor BLOOD FLUID BLOOD Specimon Type A hyperlink labelled "Text" will be displayed against an episode Prinkary Sika Specime. Site when the results total character length exceeds 80. Clinical Notes PM PM PM Requesting Laboratory Word based results also have a hyperlink labelled "Text" but Requests they will be displayed without any formatting. Film Comment: T/F T/F **Clinical Details:** anaemia View Graph by selecting the test T/F T/F T/F Antibody Panel: name and selecting Graph button 500000 WBC Events: Flow WBC Units T/F T/F T/F Total B-Cells: 20 Total T-Cells: 20 Graph 20 T-Helper Cells T-Suppressor Cells: T/F T/F T/F 20 A Short text field displays when the curser is held over the NK Cells: 20 CD4:8 Ratio N/A green 💥 Description: T/F T/F Text Conclusion: Flow Comment: T/F Registrar: T/F Dr A. Panigrahi 170 🖑 T/F Dr P. Blombery Consultant: ha Erythropoietin testing referred to Monash Pathology. \* Erythropoietin Comment: 02/05/2017 1700 Date/Time Sent: External Reference blah Number: PDF EPO PDF: A black \* indicates the test was

8001-3929

06-Apr-2017

06-Apr-2017

09:00

09:35

SWAB

PM

<u>REP</u>

Lab Number

Collected Date

Collected Time

Date Registered

Time Registered

Specimen Type

MRSA Culture

Primary Site Specimen Site Clinica! Notes Requesting Laboratory

Requests Microbiology Sensitivity Panel 2

Requesting Doctor

unable to be completed by the laboratory.

PDF reports are displayed with a hyperlink labelled "PDF". The hyperlink opens a new window with the test result.

A hyperlink labelled "REP" will be

format.

displayed against an episode when the

results are only displayed in the report

E.g. Microbiology sensitivity results